## 「支払済」と「未払い」の確認方法

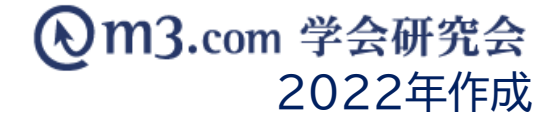

## イベントの参加者一覧を確認

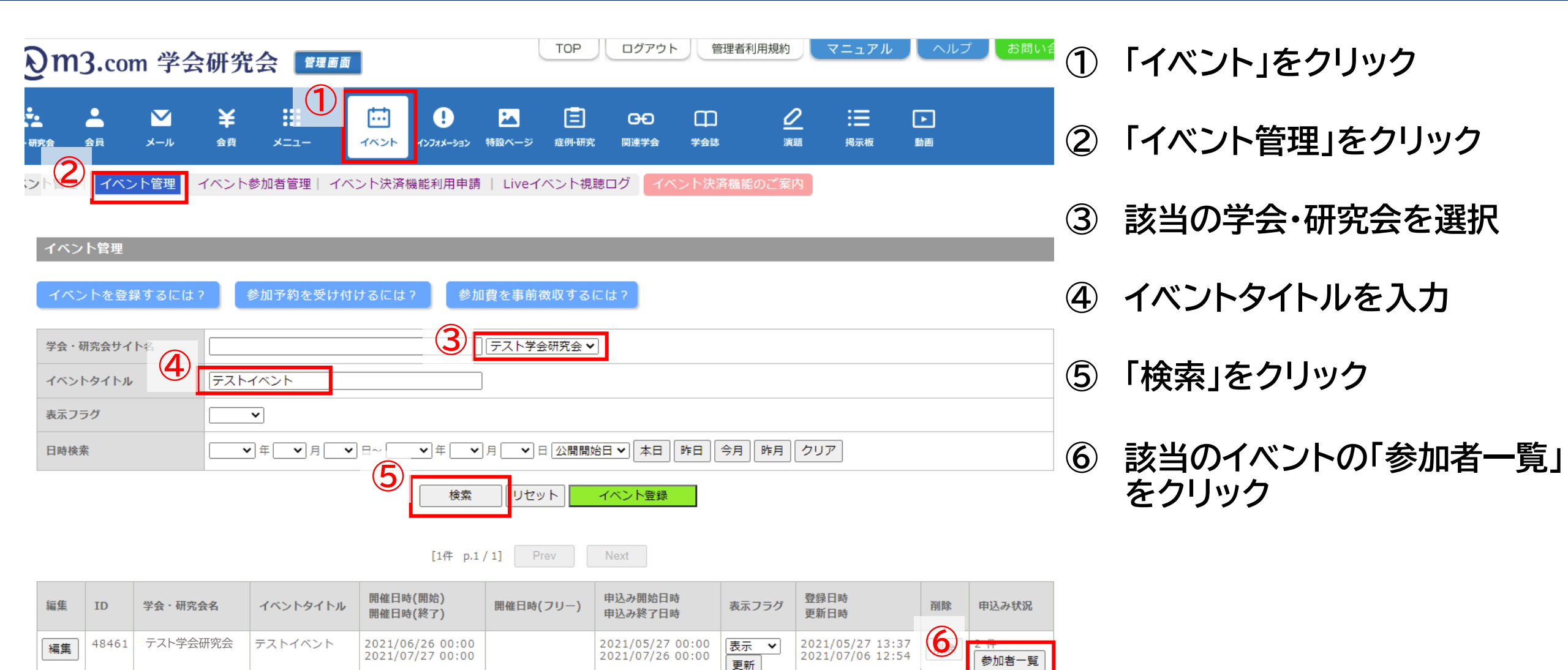

## 支払い状況の確認

## m3.com 学会研究会

| 詳細 | 会員ID  | 参加者ID   | 学会・研究会名  | イベントタイトル | 参加者指氏名<br>フリガナ | 参加者所屈機関名   | 申請日時             | 支払方法<br>支払状況   | 支払金額   | 抽選結果メール<br>送信日時         | 備考 |
|----|-------|---------|----------|----------|----------------|------------|------------------|----------------|--------|-------------------------|----|
| 編集 | 12345 | 4916331 | テスト学会研究会 | テストイベント  | 学会 太郎          | 学会研究会病院    | 2021/07/06 12:55 | 銀行振込<br>未払い    | ¥1,000 |                         |    |
| 編集 | 67890 | 4916329 | テスト学会研究会 | テストイベント  | 学会 花子          | 学会研究会薬局    | 2021/07/06 12:55 | 支払済(手動)<br>支払済 | ¥3,000 | その他<br>2021/06/28 13:01 |    |
| 編集 | 12121 | 4876716 | テスト学会研究会 | テストイベント  | 学会 二郎          | 学会研究会クリニック | 2021/06/28 12:29 | 請求取消           | ¥3,000 |                         |    |

⑦ 支払方法・支払い状況が表示

※管理画面に反映されるまでにかかる日数 「クレジット」…決済完了後即日反映されます 「銀行振込」…入金後、反映までに2.3営業日程 かかる場合がございます